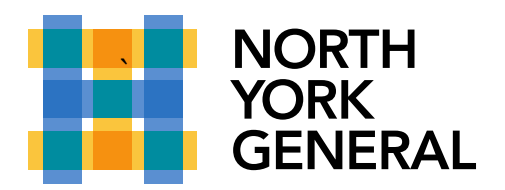

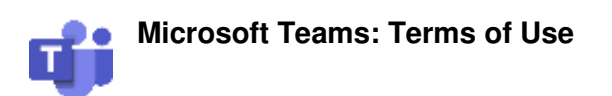

**Source:** <u>https://support.office.com/en-us/article/troubleshoot-notifications-for-teams-mobile-apps-6d125ac2-e440-4fab-8e4c-2227a52d460c?ui=en-US&rs=en-CA&ad=CA#ID0EABAAA=iOS</u>

If Teams notifications are enabled on your mobile device, you'll get several types of notifications by default:

- Chat notifications—when someone sends you a message in a one-on-one or group chat.
- @mention notifications—when you or one of your teams is @mentioned.
- **Reply notifications**—when someone replies to a message you've posted in a channel, or to a channel message you've already commented on.

#### Not getting any notifications?

If you're not getting your default notifications, there are a few things to take a look at.

Teams notifications might be disabled

Push notifications are disabled by default on iOS devices. We ask for permission when you first download the app, but you may have skipped this step, or turned off notifications from your Settings app.

In Teams, go to More  $\equiv$ , and tap on Notifications, which should say "off".

This pulls up a page that asks you to open your device settings. Tap on **Open settings**.

This pulls up your Teams settings in your device. Tap **Notifications**, then toggle **Allow Notifications** to on.

Updated: November, 2019

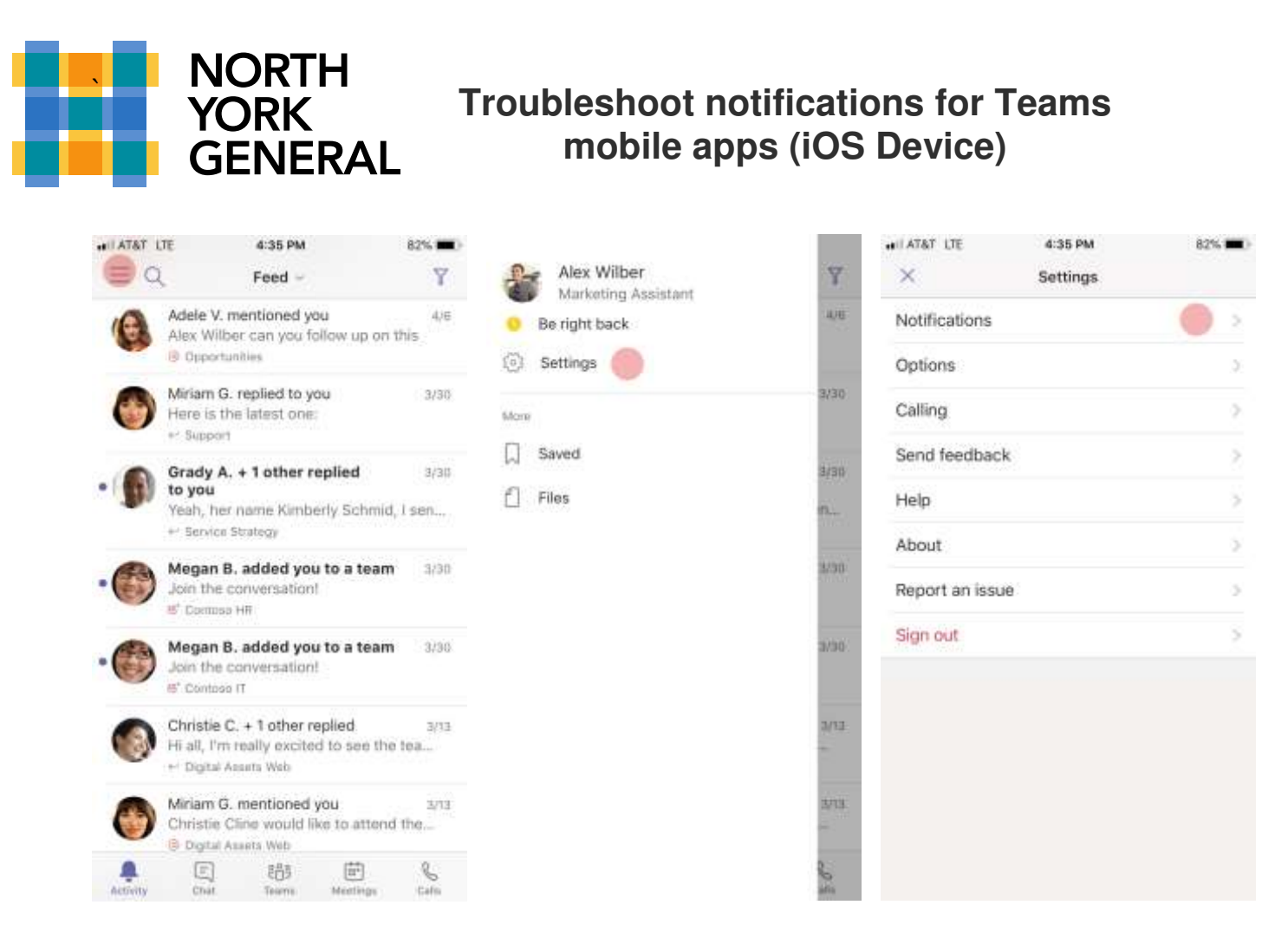

If you skipped this step previously, you can enable notifications within the app anytime:

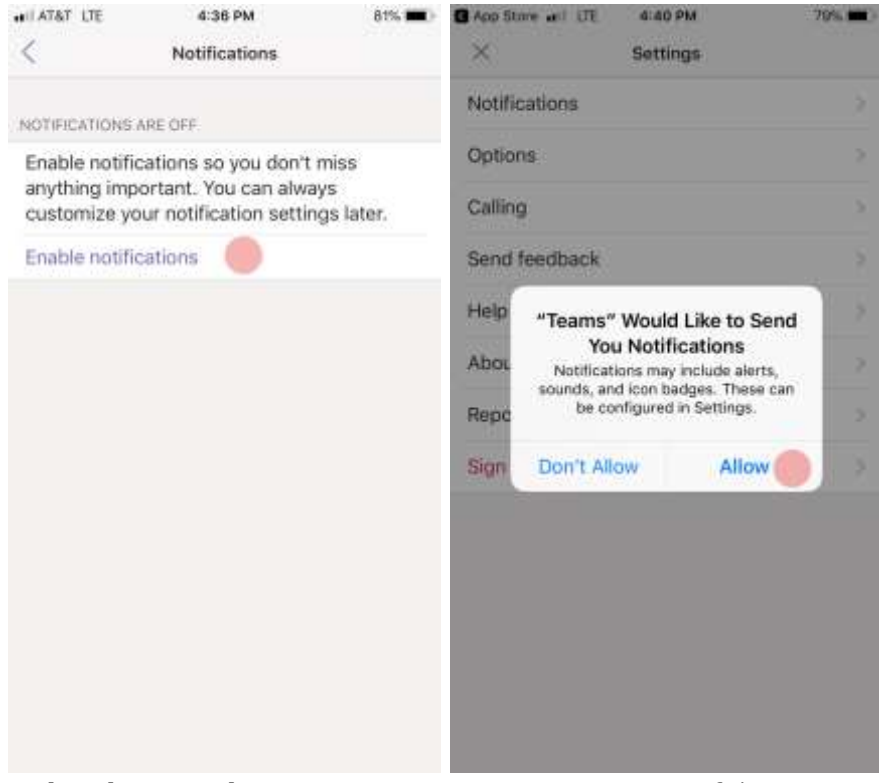

Updated: November, 2019

Page 2 of 5

Making a World of Difference

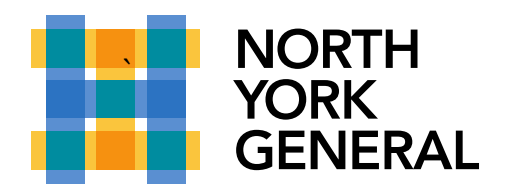

If you disabled notifications before, you'll need to enable them from your device's **Settings** app:

| HI AT&T LTE                                                              | 4:42 PM                  | 77% 🔳            | C Teams will LTE             | 4:42 PM                  | 77% 🔳 )      |  |
|--------------------------------------------------------------------------|--------------------------|------------------|------------------------------|--------------------------|--------------|--|
| <                                                                        | Notifications            |                  | < Settings                   | Teams                    |              |  |
| NOTIFICATIONS                                                            | ARE OFF                  |                  | ALLOW TEAMS TO A             | ACCESS                   |              |  |
| Please turn on notifications for Microsoft<br>Teams in the Settings app. |                          |                  | C Location                   |                          | Nover >      |  |
| Open Settings                                                            |                          |                  | Siri & Sear<br>Search & Siri | rch<br>Suggestions       | >            |  |
|                                                                          |                          |                  | Notificatio                  | ins 🥚                    |              |  |
|                                                                          |                          |                  | Backgrour                    | nd App Refresh           |              |  |
|                                                                          |                          |                  | Cellular Da                  | ata                      |              |  |
| Teams and LTE                                                            | 4:42 PM<br>Notifications | 77%              | C Teams will LTE             | 4:42 PM<br>Notifications | 77%          |  |
| Allow Notifications                                                      |                          | Allow Notificati | ons                          |                          |              |  |
|                                                                          |                          |                  | Sounds                       |                          |              |  |
|                                                                          |                          |                  | Badge App Ico                | n                        |              |  |
|                                                                          |                          |                  | ALERTS                       |                          |              |  |
|                                                                          |                          |                  | Show on Lock Screen          |                          |              |  |
|                                                                          |                          |                  | Show in History              | é.                       | 0            |  |
|                                                                          |                          |                  | Show as Banne                | rrs                      |              |  |
|                                                                          |                          |                  | Temporary bannen             | appear at the top of it  | e toroen and |  |

While you're here, you can also customize the way you receive your notifications.

Updated: November, 2019

Page 3 of 5

Making a World of Difference

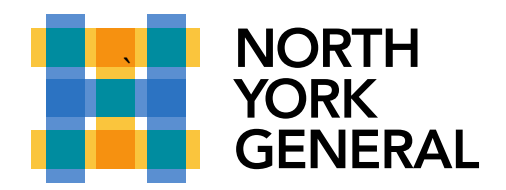

You might currently be active on the Teams web or desktop app

If you're using the Teams desktop or web app, we suppress notifications on your phone. You'll start receiving notifications on your mobile device once we detect that you're inactive on web or desktop for three minutes.

Change this setting if you'd prefer to always get notifications on your phone.

| AT&T LTE        | 4:35 PM  | 82% 🔳 ) | wit AT&T LTE                                                        | 4:53 PM       | 77% |  |
|-----------------|----------|---------|---------------------------------------------------------------------|---------------|-----|--|
| ×               | Settings |         | <                                                                   | Notifications |     |  |
| Notifications   |          |         | SEND NOTIFICATIONS                                                  |               |     |  |
| Options         |          | 35      | When I'm not active on desktop                                      |               | -   |  |
| Calling         |          | 2       | Always                                                              |               |     |  |
| Send feedback   |          |         | You are considered machine on desklop after 3 minutes<br>of maching |               |     |  |
| Help            |          | ×       | NOTIFY ME FOR                                                       |               |     |  |
| About           |          | 5       | Chats                                                               |               |     |  |
| Report an issue |          | 5       | Mentions                                                            |               |     |  |
| Sign out        |          | 5       | Replies                                                             |               |     |  |
|                 |          |         | Followed cha                                                        | annel posts   |     |  |
|                 |          |         | Apps                                                                |               | 0   |  |
|                 |          |         | Likes                                                               |               | 0   |  |
|                 |          |         | Team update                                                         | e alerts      | 0   |  |
|                 |          |         | Missed calls                                                        |               | 0   |  |
|                 |          |         |                                                                     |               |     |  |

**Tip:** In the app's notification settings, select **Always** and have someone send you a chat message. If you still don't get a notification, let us know by selecting **Settings** > **Send feedback** in the app.

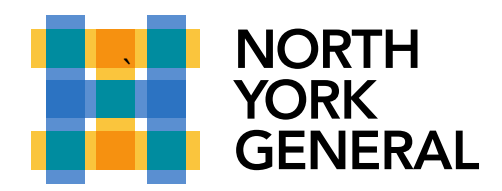

#### Getting some notifications but not others?

Notifications might be customized

If you're only getting alerts about certain kinds of things, some notifications might be disabled.

Go to **More**  $\equiv$  > **Settings** > **Notifications** and make sure the notifications you want are enabled.

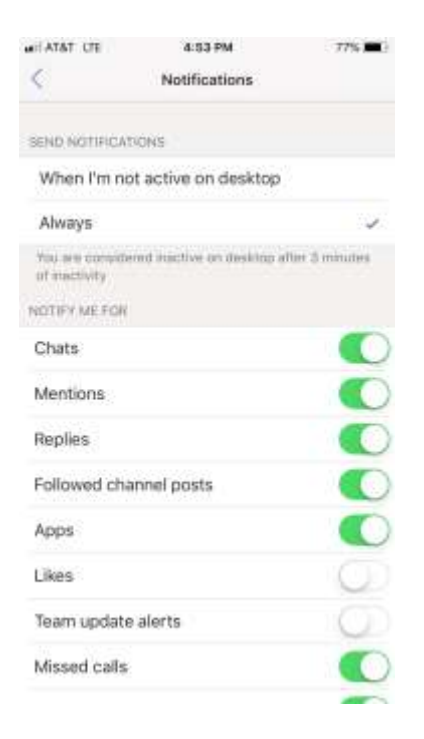

Updated: November, 2019